#### Benutzerhandbuch für den Interaktiven Haushalt der Stadt Homberg (Ohm)

Über die Internetseite der Stadt Homberg (Ohm) ist es nunmehr möglich, den aktuellen Haushaltsplan der Stadt in interaktiver Form einzusehen. Der interessierten Öffentlichkeit wird hierdurch die Möglichkeit gegeben, sich ein dezidiertes Bild von der Finanzlage und den geplanten Maßnahmen der Stadt zu machen. Durch die Verwendung von Schaubildern und Tabellen werden die wesentlichen Informationen transparent dargestellt. Über Menüleisten und verschiedene Verknüpfungen können Details zu Sachkonten, Produktbereichen und –gruppen nebst entsprechenden Erläuterungen abgefragt werden. Das Benutzerhandbuch soll eine erste Orientierung zur Arbeit mit der webbasierten Anwendung Interaktiver Haushalt geben.

### Wo finde ich den Interaktiven Haushalt?

Über den Internetauftritt der Stadt Homberg (Ohm) <u>www.homberg.de</u> im Bereich Rathaus Onlineservice gelangt man auf die Eingangsmaske des Interaktiven Haushalts:

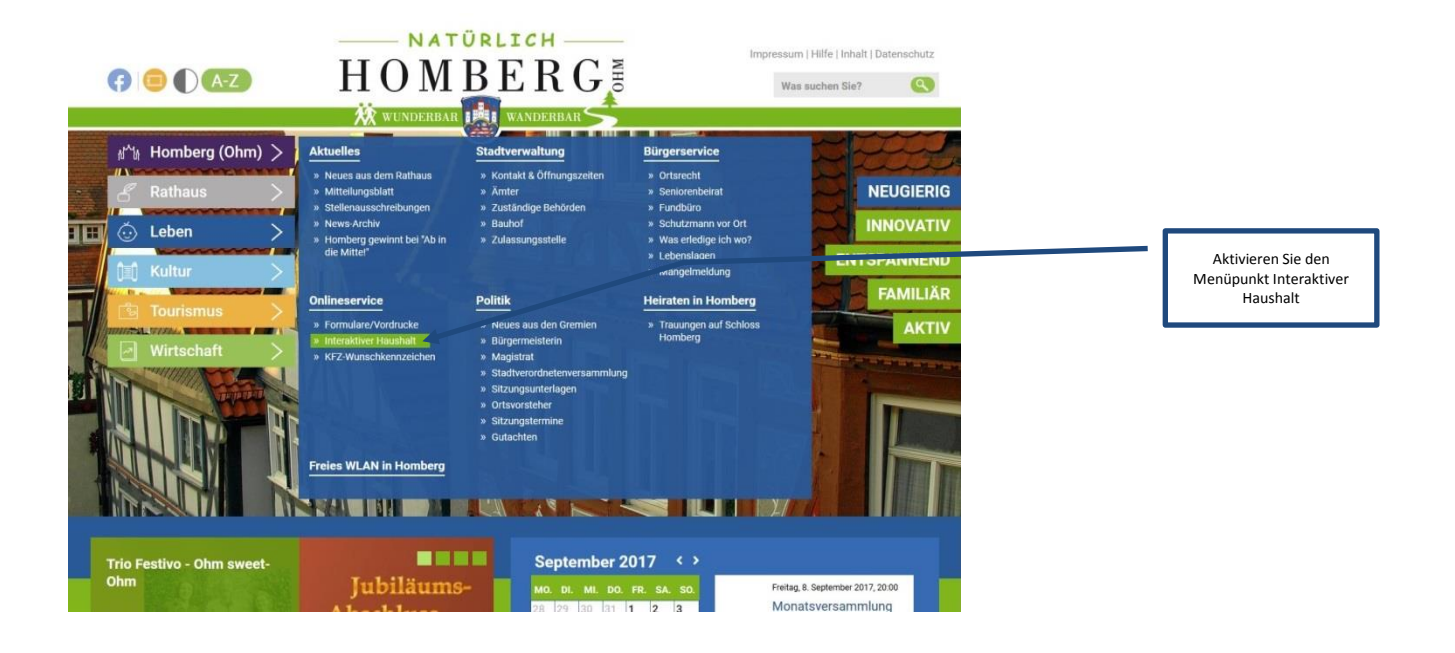

# Dann öffnet sich folgendes Fenster:

| 2) KONTAKT<br>Stadtverwaltung Homberg<br>(Okm)<br>Markistraße 26<br>3515 Homberg (Ohm)<br>Te315 Romberg (Ohm)<br>Te315 Stadt Stadt<br>Fau: Geöst 3184-50<br>B2 E-Mail schreiben | INTERAKTIVER HAUSHALT                                                                                                    |                         |
|----------------------------------------------------------------------------------------------------|----------------------------------------------------------------------------------------------------|-------------------------|
|                                                                                                    | ich freue mich, Ihnen den ersten "Interaktiven Haushalt" einer Kommune im Vogelsbergkreis auf unserer Website<br>präsentieren zu können.                                                                                                    |                         |
|                                                                                                    | Der Interaktive Haushalt dient als Arbeitsinstrument für die politischen Gremien und die Verwaltung. Insbesondere<br>den Bürgerinnen und Bürgern soll aber der Haushalt in einer visuell ansprechenden Form angeboten werden,<br>damit sie sich über die aktuelle Haushaltsentwicklung, die geplanten Schwerpunkte des Verwaltungshandelns und<br>über wichtige Investitionsmaßnahmen informieren können.                                                                                                    |                         |
| INTERAKTIVEN HAUSHALT<br>Wir freuen uns über<br>Rückmeldungen zum Interaktiven<br>Haushalt, Schreiben Sie uns eine<br>El Email                                                  | Die Darstellung des Interaktiven Haushalts beinhaltet eine Darstellung der Ergebnis- und Finanzplanung für das<br>laufende Haushaltsjähr ergänzt um die Daten der beiden zurückliegenden Jahre sowie die nächsten drei Planjahre.<br>Die hierarchische Struktur des Haushalts ist im linken Bereich der Eingangsseite dargestellt und ermöglicht einen<br>Wechsel in die einzelnen Produktbereiche. Die zahlenmäßige Darstellung wird ergänzt um Grafiken und<br>Diagramme.<br>Der Betrachter erhält die wesentlichsten Informationen immer auf einen Blick und kann bei Bedarf in die Details<br>einsteigen. Eine Ansicht der Investitionsmaßnahmen auf Produktebene ist ebenfalls möglich. |                         |
|                                                                                                    | Um Ihnen den Einstieg in den Interaktiven Haushalt zu erleichtern, stellen wir Ihnen ein Benutzerhandbuch mit den<br>wesentlichen "Screenshots" zur Verfügung. 🛓 Hier geht es zum Download des Handbuches.                                                                                                    |                         |
|                                                                                                    | Ich wünsche Ihnen viel Spaß bei der Entdeckung des Interaktiven Haushalts und bin gespannt auf Ihre<br>Rückmeldungen!                                                                                                    |                         |
|                                                                                                    | lhre<br>Claudia Blum                                                                                                    |                         |
|                                                                                                    | Bürgermeisterin                                                                                                    | Aktivieren Sie den Link |
|                                                                                                    | Interaktiver Haushalt                                                                                                    | Interaktiver Haushalt   |
|                                                                                                    | » Hier geht es zum Interaktiven Haushalt                                                                                                    |                         |

Sie befinden sich dann auf die Eingangsseite des Interaktiven Haushalts.

## Welche Informationen finde ich wo im Interaktiven Haushalt?

Die Darstellung in der Eingangsseite des Interaktiven Haushalts ist zweigeteilt. Links befindet sich die Menüleiste, über welche zwischen dem Gesamthaushalt der Stadt Homberg (Ohm) und einzelnen Produktbereichen und Produktgruppen gewechselt werden kann.

In dem größeren rechten Bereich erscheinen untereinander Tabellen und Grafiken mit den wesentlichen Indikatoren zum Ergebnisplan, Finanzplan, den Investitionen und den Kennzahlen.

## Die Menüleiste und die Kopfzeile

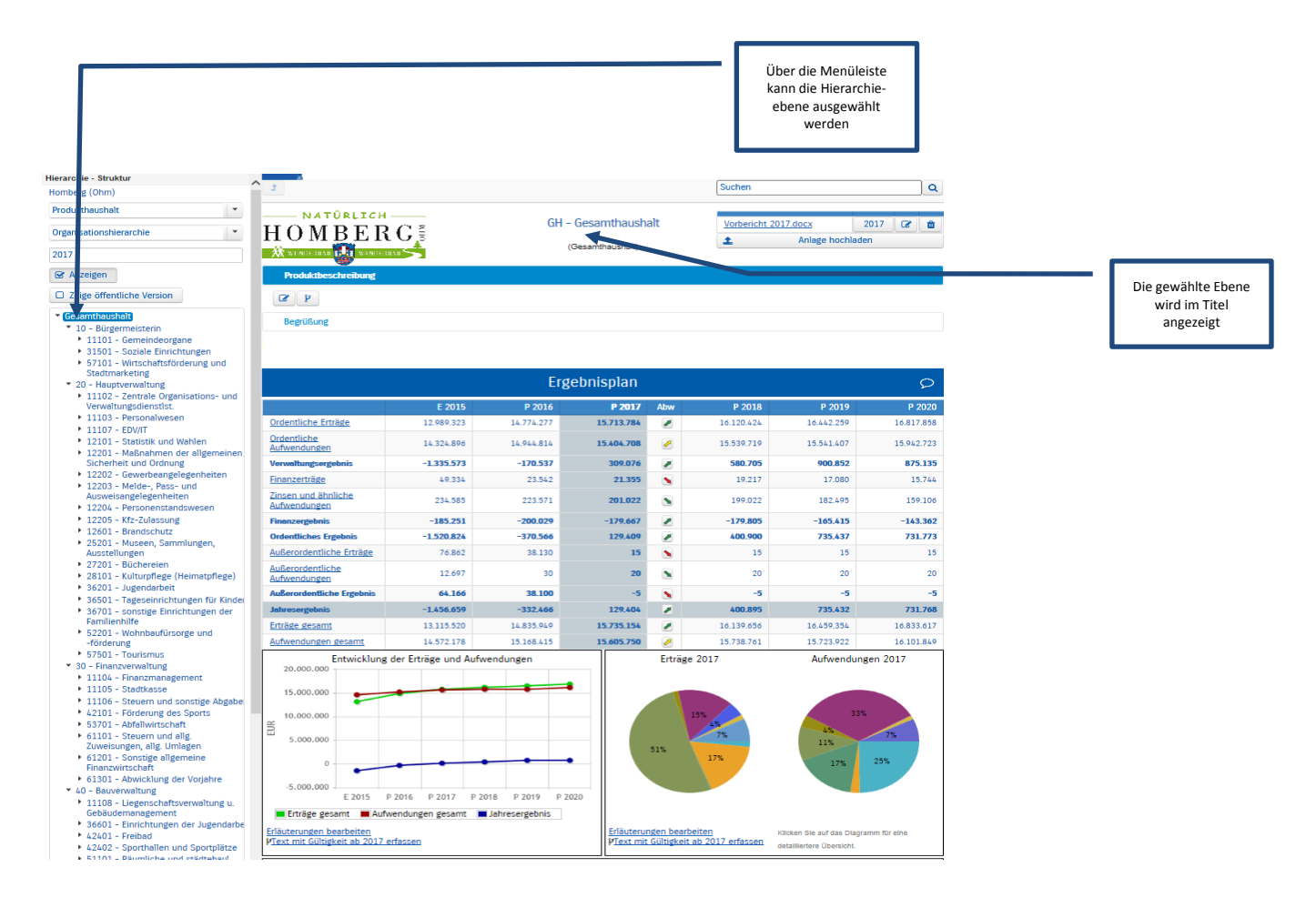

## Der Ergebnisplan

Die Darstellung des Ergebnisplans besteht aus fünf verschiedenen Elementen:

- einer Tabelle mit den Erträgen und Aufwendungen für die beiden zurückliegenden Haushaltsjahre und den Jahren der mittelfristigen Finanzplanung,
- einer Grafik zur Entwicklung der Erträge und Aufwendungen im Zeitablauf,
- einem Säulendiagramm zur Zusammensetzung der Erträge und Aufwendungen im relevanten Haushaltsjahr,
- und einem Balkendiagramm mit dem Ergebnisbeitrag der darunter liegenden Bereiche (auf Ebene des Gesamthaushaltes die Produktgruppen).

|                                                                                       |                     |                      |            |            |             |          |            |                                                 | Durch Klick auf "<br>Erträge" oder "C<br>Aufwendungen"<br>dazugehörigen Sa<br>gruppen sic | Drdentl<br>Irdentli<br>werder<br>achkon<br>htbar |
|---------------------------------------------------------------------------------------|---------------------|----------------------|------------|------------|-------------|----------|------------|-------------------------------------------------|-------------------------------------------------------------------------------------------|--------------------------------------------------|
| chie - Struktur                                                                       | ^                   |                      |            |            |             |          |            |                                                 |                                                                                           |                                                  |
| erg (Ohm)                                                                             |                     |                      |            | Teil       | -Ergebnispl | lan      |            |                                                 |                                                                                           |                                                  |
| kthaushalt                                                                            |                     |                      | E 201E     | D 2014     | D 2017      | Abus     | D 2019     | D 2010                                          | D 2020                                                                                    |                                                  |
| isationshierarchie                                                                    | Ordentlig           | the Erträde          | E 2015     | P 2010     | P 2017      | AUW      | 708.012    | 720165                                          | 7// 127                                                                                   |                                                  |
| •                                                                                     | Ordentlid           | the stratege         | 2.978.592  | 3.083.110  | 3.174.586   | <u>~</u> | 3.154.262  | 3.162.765                                       | 3.216.536                                                                                 |                                                  |
| Inzeigen                                                                              | Manuelta            | ungen                | 2 105 0/0  | 2.265 ( 81 | 2 220 720   | -        | 2 25 6 210 | 2 202 600                                       | 2 / 72 / 00                                                                               |                                                  |
| eige öffentliche Version                                                              | Verwaltu            | rado                 | -2.103.040 | -2.203.401 | -2.320.730  |          | -2.330.219 | -2.392.000                                      | -2.472.409                                                                                |                                                  |
| samthaushalt                                                                          | Finanzer            | udge                 | 143        | 144        | 144         | -        | 144        | 144                                             | 144                                                                                       |                                                  |
| 10 - Bürgermeisterin                                                                  | Zinsen u<br>Aufwend | ng annliche<br>ungen | 50         | 0          | 0           | -        | 0          | 0                                               | 0                                                                                         |                                                  |
| 20 - Hauptverwaltung                                                                  | Finanzerg           | gebnis               | 93         | 144        | 144         | -        | 144        | 144                                             | 144                                                                                       |                                                  |
| Verwaltungsdienstlst.                                                                 | Ordentlic           | hes Ergebnis         | -2.104.947 | -2.265.337 | -2.320.586  |          | -2.356.075 | -2.392.456                                      | -2.472.265                                                                                |                                                  |
| 11103 - Personalwesen                                                                 | Außeroro            | lentliche Erträge    | 1.342      | 0          | 0           |          | 0          | 0                                               | 0                                                                                         |                                                  |
| 11107 - EDV/IT                                                                        | Außerord            | entliche Ergebnis    | 1.342      | 0          | 0           |          | 0          | 0                                               | 0                                                                                         |                                                  |
| 12101 - Statistik und wanien<br>12201 - Maßnahmen der allgemeinen                     | Jahreser            | tebnis               | -2.103.605 | -2.265.337 | -2.320.586  |          | -2.356.075 | -2.392.456                                      | -2.472.265                                                                                |                                                  |
| Sicherheit und Ordnung                                                                | Erträge g           | esamt                | 875.037    | 817,773    | 854.000     |          | 798.187    | 770.309                                         | 744.271                                                                                   |                                                  |
| 12202 - Gewerbeangelegenheiten                                                        | Aufwend             | unden desamt         | 2 978 642  | 3.083.110  | 3 174 586   |          | 3 154 262  | 3 162 765                                       | 3,216,536                                                                                 |                                                  |
| 12204 - Pers<br>12205 - Kfz-z<br>12601 - Bran<br>25201 - Muse                         | rchie               | E 2015               | P 201      | 6          | P 2017      | Abw      | P 2018     | _P 20                                           | 019                                                                                       | P 20 <u>20</u>                                   |
| Ausstellunger Privatrechtliche Le                                                     | istungsentgelte     | 47.249               | 47.800     | 56.600     |             | 1        | 38.100     | 37.850                                          | 37.850                                                                                    |                                                  |
| 28101 - Kultu<br>28101 - Luge                                                         | he                  | 420.134              | 458.095    | 464.300    | )           | ,        | 446.600    | 431.900                                         | 430.90                                                                                    | 0                                                |
| 36501 - Tage<br>36701 - sons                                                          | ngen und            | 36.754               | 12.380     | 25.650     |             | 1        | 25.950     | 22.450                                          | 14.950                                                                                    |                                                  |
| Familienhilfe Frträge aus Zuweisung<br>52201 - Woh<br>-förderung und allgemeine Umlag |                     | 367.775              | 277.500    | 283.100    | 283.100     |          | 266.100    | 259.100                                         | 242.00                                                                                    | 0                                                |
|                                                                                       |                     |                      |            |            |             |          | —[         | Bei anschlie<br>einer Sach<br>werden die<br>dar | ßender Auswahl<br>kontengruppe<br>Details je Konto<br>gestellt                            |                                                  |

Durch die in der Tabelle des Ergebnisplans mittig erscheinenden Pfeile werden positive bzw. negative Abweichungen zwischen dem relevanten Haushaltsjahr und dem Vorjahr zum Ausdruck gebracht (hier zwischen 2015 und 2014):

| Hierarchie - Struktur<br>Homberg (Ohm)<br>Produkthaushalt •<br>Organisationshierarchie •<br>2017<br>Ø Anzeigen<br>O Zeige öffentliche Version<br>• Gesamthaushalt | NATÜRLICH<br>HOMBERC<br>Wusseaaa                                                                                                    |                                                                           | GH                                                                                                    | - Gesamthaush<br>(Gesamthaushalt)                                                                                                    | alt      | Suchen<br>Vorbericht 201 | 7.docx :   | Q<br>2017 2 8<br>m |                                                                 |
|----------------------------------------------------------------------------------------------------|----------------------------------------------------------------------------------------------------|---------------------------------------------------------------------------|----------------------------------------------------------------------------------------------------|----------------------------------------------------------------------------------------------------|----------|--------------------------|------------|--------------------|-----------------------------------------------------------------|
|                                                                                                    |                                                                                                    |                                                                           | Erg                                                                                                    | Q                                                                                                    |          |                          |            |                    |                                                                 |
|                                                                                                    |                                                                                                    | E 2015                                                                    | P 2016                                                                                                    | P 2017                                                                                                    | Abw      | P 2018                   | P 2019     | P 2020             |                                                                 |
|                                                                                                    | Ordentilche<br>Aufwendungen           Verwaltungsergebnis                                                                                                    | Größte Abv                                                                | veichunger                                                                                                    | 13./13./04                                                                                                    |          | 10.120.424               | 10.442.239 | 10.017.030         | × Durch Aktivierung der Pfeile<br>öffnet sich ein neues Fenster |
|                                                                                                    | Einanzerträge Zinsen und ähnliche Aufwendungen Finanzergebnis Ordentliches Frgebnis Außerordentliche Erträge Außerordentliche Erträge gesamt Aufwendungen Erträge gesamt Aufwendungen gesamt Erträge gesamt | 5500100 - Ge<br>5504000<br>5477000 - Au<br>5422000 - Zuwel<br>5482000 - M | Ver<br>555300<br>540101 - Sc<br>meindeanteil an de<br>- Gemeindeanteil an<br>01000 - Umsatzerfk<br>usgleichsleistungen<br>sungen filfd Zweckk<br>ostenerstattungen<br>5110003 - G<br>5090000 - sor | änderungen von<br>00 - Gewerbesteuer<br>hlüsselzuweisungen<br>r Einkommensteuer<br>n der Umsatzsteuer<br>se aus Holzverkauf<br>Familienleistungsge<br>e von Gemeinden, Gv<br>von Gemeinden/GV<br>irabnutzungsrechte<br>stige Umsatzerlöse | 2016 bis | 2017 (Ordentliche        | Erträge)   |                    | mit den größten<br>Abweichungen gegenüber<br>dem Vorjahr        |
|                                                                                                    | 20.000.000                                                                                                    |                                                                           |                                                                                                    | -52                                                                                                    | 5.000    | -262.500                 | 0 2<br>EUR | 62.500 525.0       | 000                                                             |

Neben der Menüleiste links kann auch über die Balken im Diagramm "Aufteilung des Ergebnisses" auf die nächste Ebene durchgegriffen werden:

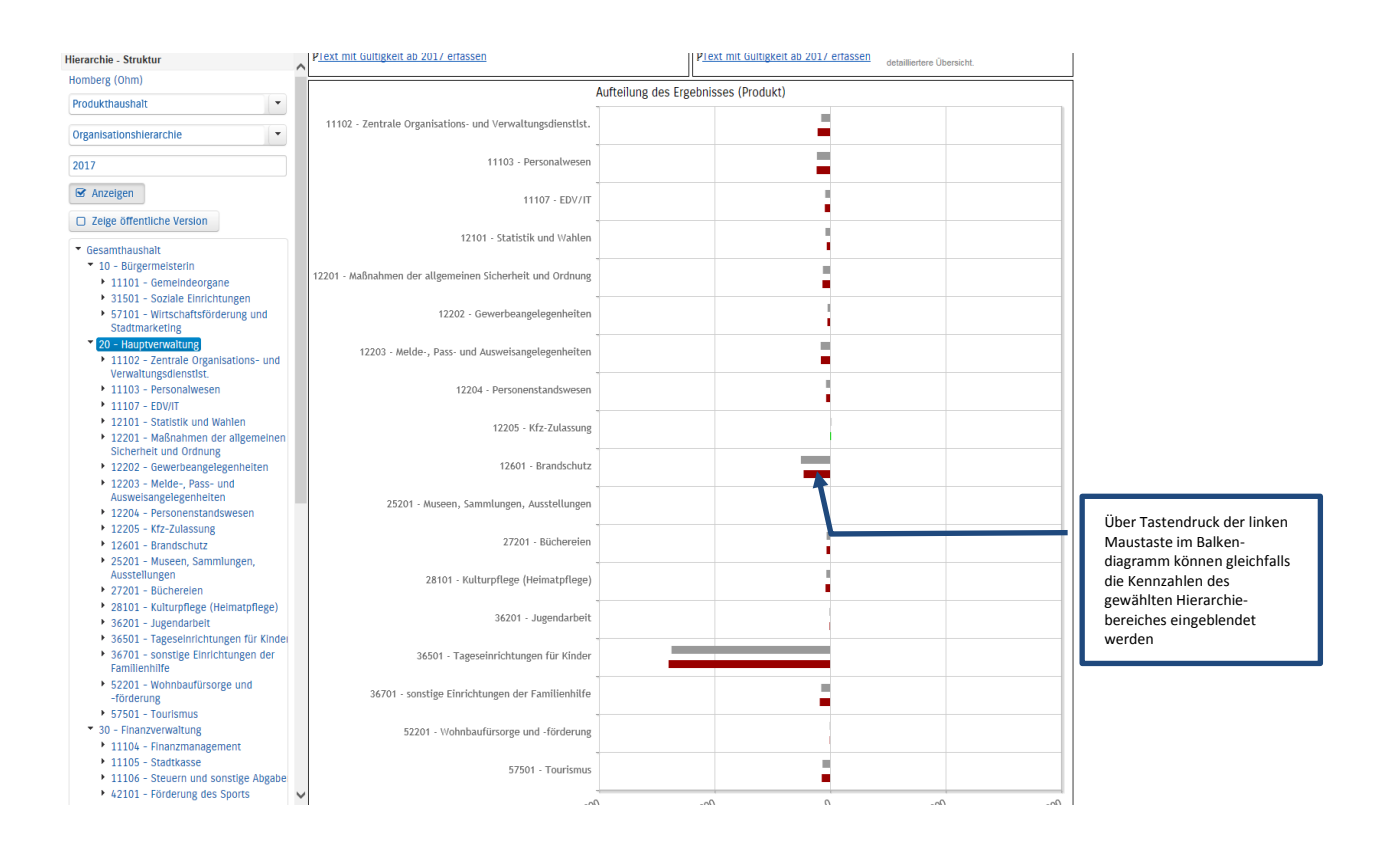

### Der Finanzplan und die Investitionen

Die eingangs dargestellte Tabelle zum Finanzplan entspricht im Aufbau und den Funktionen jener des Ergebnisplans. Details zu Konten und Abweichungen können wiederum per Mausklick angezeigt werden:

| ☑ Anzeigen                                                                                                    | Einanzalan / Invoctitionan                                                      |            |            |            |             |            |            | 0          |
|----------------------------------------------------------------------------------------------------|---------------------------------------------------------------------------------|------------|------------|------------|-------------|------------|------------|------------|
| Zeige öffentliche Version                                                                                                    |                                                                                 |            |            |            |             |            |            |            |
| Gesamthaushalt                                                                                                    |                                                                                 | E 2015     | P 2016     | P 2017     | Abw         | P 2018     | P 2019     | P 2020     |
| <ul> <li>10 - Bürgermeisterin</li> <li>11101 - Gemeindeorgane</li> <li>31501 - Soziale Einrichtungen</li> </ul>                      | Einzahlungen aus<br>laufender<br>Verwaltungstätigkeit                           | 13.248.308 | 14.069.853 | 14.988.020 |             | 15.409.825 | 15.747.051 | 16.134.683 |
| <ul> <li>57101 - Wirtschaftsförderung und<br/>Stadtmarketing</li> <li>20 - Hauptverwaltung</li> </ul>                                | Auszahlungen aus<br>laufender<br>Verwaltungstätigkeit                           | 12.559.215 | 13.352.394 | 13.795.817 | <b>&gt;</b> | 13.969.104 | 14.007.862 | 14.419.412 |
| <ul> <li>11102 - Zentrale Organisations- und<br/>Verwaltungsdienstist.</li> <li>11103 - Personalwesen</li> </ul>                     | Finanzmittelsaldo aus<br>laufender<br>Verwaltungstätigkeit                      | 689.094    | 717.459    | 1.192.203  |             | 1.440.721  | 1.739.189  | 1.715.271  |
| <ul> <li>11107 - EDV/IT</li> <li>12101 - Statistik und Wahlen</li> </ul>                                                             | Einzahlungen aus<br>Investitionstätigkeit                                       | 609.832    | 1.326.727  | 939.037    |             | 1.114.727  | 638.227    | 570.227    |
| <ul> <li>12201 - Maßnahmen der allgemeinen<br/>Sicherheit und Ordnung</li> </ul>                                                     | Auszahlungen aus<br>Investitionstätigkeit                                       | 1.124.736  | 2.492.141  | 3.260.780  |             |            | 1.000.050  | 200.100    |
| <ul> <li>12202 - Gewerbeangelegenheiten</li> <li>12203 - Melde-, Pass- und<br/>Ausweisangelegenheiten</li> </ul>                     | Finanzmittelsaldo aus<br>Investitionstätigkeit                                  | -514.904   | -1.165.414 | -2.321.743 |             | -2.052.593 | -1.184.723 | 280.127    |
| <ul> <li>12204 - Personenstandswesen</li> <li>12205 - Kfz-Zulassung</li> </ul>                                                       | Einzahlungen aus<br>Finanzierungstätigkeit                                      | 505.000    | 1.165.414  | 1.000.000  |             | 1.000.000  | 0          | 0          |
| <ul> <li>12601 - Brandschutz</li> <li>25201 - Museen, Sammlungen,</li> </ul>                                                         | Auszahlungen aus<br>Finanzierungstätigkeit                                      | 584.545    | 539.573    | 558.840    | 2           | 636.440    | 627.063    | 436.944    |
| Ausstellungen<br>• 27201 - Bücherelen                                                                                                | Saldo aus<br>Finanzierungstätigkeit                                             | -79.545    | 625.841    | 441.160    |             | 363.560    | -627.063   | -436.944   |
| <ul> <li>28101 - Kulturpflege (Heimatpflege)</li> <li>36201 - Jugendarbeit</li> <li>36501 - Tageseinrichtungen für Kindei</li> </ul> | Finanzmittelüberschuss /<br>Finanzmittelfehlbedarf<br>(ohne Liquiditätskredite) | 94.645     | 177.886    | -688.380   | 8           | -248.312   | -72.597    | 1.558.454  |

In den sich anschließenden Übersichten zu den Investitionen lassen sich Details zu den investiven Ein- und Auszahlungen sowie Erläuterungen zu den Investitionsmaßnahmen abrufen:

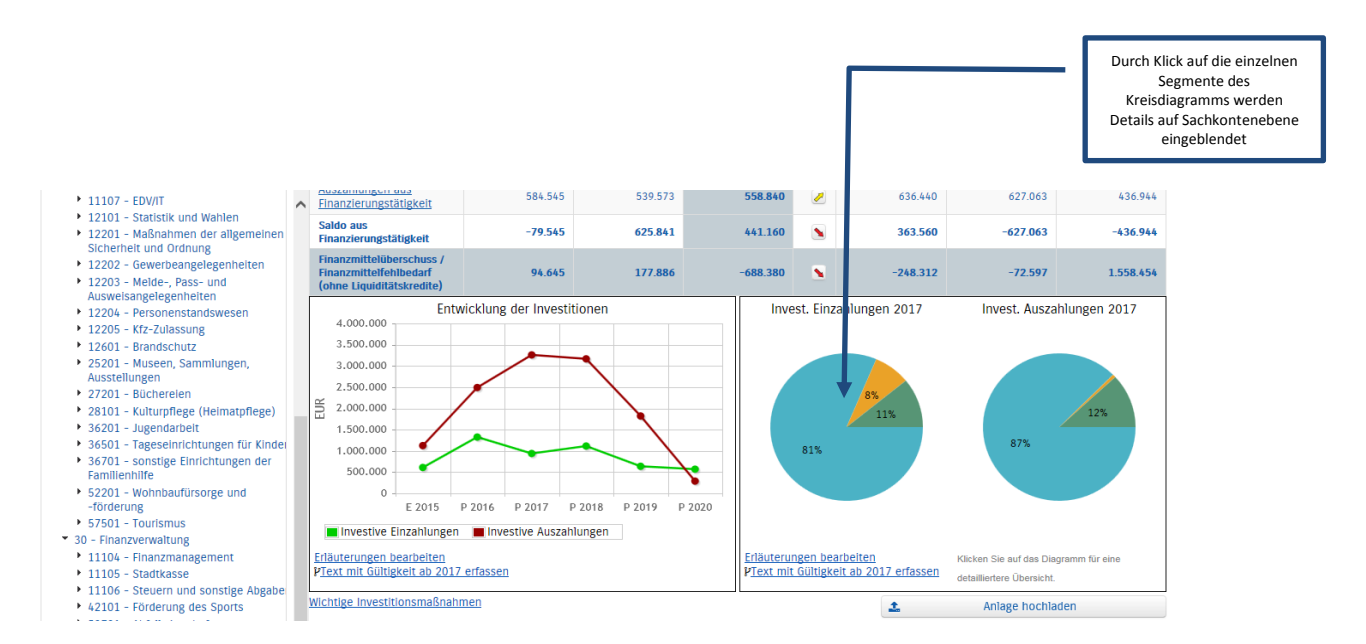

#### **Die Kennzahlen**

Abschließend werden die Kennzahlen "Ergebnis je Einwohner" und "Aufwandsdeckungsgrad" über die betrachteten Jahre dargestellt:

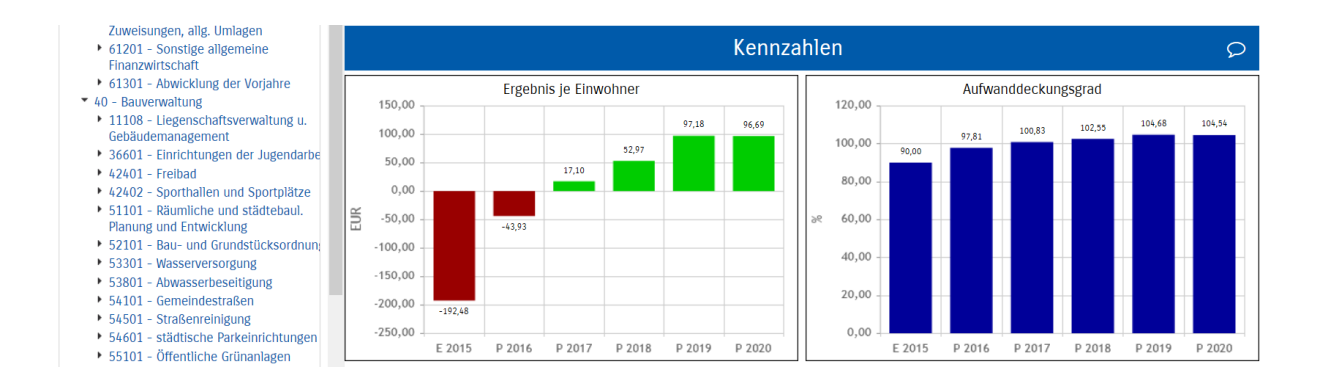